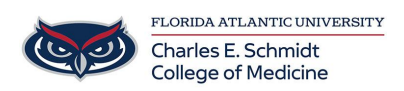

Knowledgebase > \*M1 Student Materials\* > OwlMed: Request an On-Demand Evaluation (Student)

OwlMed: Request an On-Demand Evaluation (Student) Samantha Starr - 2025-06-20 - \*M1 Student Materials\*

## Request an Evaluation (On-Demand Evaluation)

When enabled by the institution, **Students can Request An Evaluation** of them to be completed.

- 1. Go to Eval Portal by selecting the Account Menu (picture icon)
- 2. Click Request an Evaluation on the Eval Portal screen.
- 3. Complete fields on the Request An Evaluation screen.
- 4. Click Submit to close the Evaluation Request. An email with a link to the evaluation will be sent to the evaluator you chose.

| Leo: Evaluation Portal                               |                                                           |              |          | ۹                |
|------------------------------------------------------|-----------------------------------------------------------|--------------|----------|------------------|
| On-Demand Evaluations                                |                                                           |              |          |                  |
| Request An Evaluation Evaluate Someone Else          |                                                           |              |          |                  |
| Evaluations To Be Completed                          |                                                           |              |          | CRefresh ?Help   |
| Show 10 🗸 envies                                     |                                                           |              | Search   | h:               |
| Type 😫 Course                                        |                                                           | Name 🕼       | Title ↓↑ | Evaluatee 🗍      |
| SOF Medical Science 5 SOM 2017/2018 R1 - Main Campus |                                                           | Dev Training | SOF Test | Adelstein, David |
| SOF Medical Science 5 SOM                            | 2017/2018 R1 - Main Campus                                | Dev Training | SOF Test | Burrows, Donald  |
| Showing 1 to 2 of 2 entries                          |                                                           |              |          | Previous 1 Next  |
|                                                      | Request An Evaluation                                     |              |          |                  |
|                                                      | Course Section*                                           |              |          |                  |
|                                                      | None Selected                                             |              |          | Ě.               |
|                                                      | Associate this evaluation with an Event?<br>None Selected |              |          | ~                |
|                                                      | Evaluation Form                                           |              |          |                  |
|                                                      | None Selected                                             |              |          | ~                |
|                                                      | Evaluator 🇚                                               |              |          |                  |
|                                                      | Notes to include in request                               |              |          |                  |
|                                                      |                                                           |              |          | le               |
|                                                      |                                                           |              | Submit   | 1                |
|                                                      |                                                           |              |          |                  |
|                                                      |                                                           |              |          |                  |
|                                                      |                                                           |              |          |                  |
|                                                      |                                                           |              |          |                  |
|                                                      |                                                           |              |          |                  |
|                                                      |                                                           |              | Close    |                  |

- Course Section: Use the drop-down to select the Course Section associated to the Evaluation Request.
- Associate this evaluation with an Event?: This optional drop-down allows the Evaluation Request to be associated to a particular Event.
- Evaluation Form: This drop-down will provide a list of approved Evaluation forms available for On-Demand Evaluation Requests.
- Evaluator: Use the Evaluator drop-down to designate to whom the Evaluation form should be sent.
- Notes to include in Request: Provide additional notes to be included in the Evaluation Request with the text box.

## Confirmation

Once submitted, a confirmation message will be provided to verify that the Evaluation Request was successful.

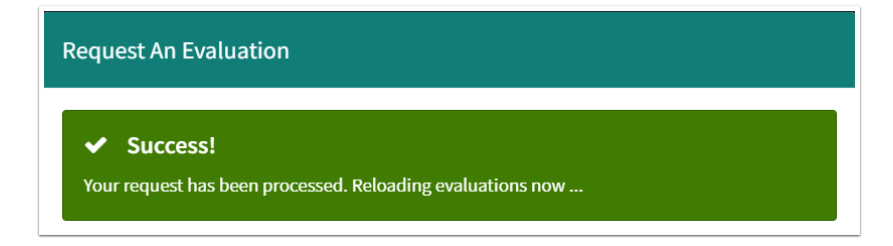

Tags evaluations OwlMed student evaluations